# **Research Tools: Corpus Text List**

## and Concordance Line Information

The Corpus Text List tool is only available when connected to tPM Home Network. Concordance Line Information can be viewed for any concordance line from off-site networks too.

### **Corpus Text List**

The Corpus Text List page allows you to view a list of texts for the currently selected corpus. This option is not available for all corpora. If it is available, the "Get Text List" button will be enabled.

| The Prime Machine V3.10                                                                        | If the selected text has a website link, you can click |  |  |  |  |  |  |
|------------------------------------------------------------------------------------------------|--------------------------------------------------------|--|--|--|--|--|--|
|                                                                                                | this button to open the                                |  |  |  |  |  |  |
| Search Lines Frequencies Graphs Collocations Labels Associates Options                         | website in your default                                |  |  |  |  |  |  |
| $ \widehat{f}_{1} = \widehat{f}_{2} + \widehat{f}_{2} $ Fiction Collection 12x7                | ,<br>browser.                                          |  |  |  |  |  |  |
| Words and phrases Sentence breakdown Compare with another corpus Research tools Search History |                                                        |  |  |  |  |  |  |
| Searches Wordlists Clusters Searches List Calculator                                           |                                                        |  |  |  |  |  |  |
| Get Text Ust details                                                                           | Open<br>website                                        |  |  |  |  |  |  |
| Category Text No. Wor                                                                          | URL ^                                                  |  |  |  |  |  |  |
| Austen Persuasion Chapter 1 3,077                                                              | Y                                                      |  |  |  |  |  |  |
| Austen Persuasion Chapter 2 2,263                                                              | Y                                                      |  |  |  |  |  |  |
| Austen Persuasion Chapter 3 3,436                                                              |                                                        |  |  |  |  |  |  |
| Austen Persuaano Loapter 2,118                                                                 |                                                        |  |  |  |  |  |  |
| Auster Person Chapter I he list includes the Major 474                                         |                                                        |  |  |  |  |  |  |
| Austen Persuasio Chapter Toxt Catagory, the Toxt Name                                          |                                                        |  |  |  |  |  |  |
| Austen Persuasion Chapter 1 Text Category, the Text Name 4,033                                 |                                                        |  |  |  |  |  |  |
| Austen Persuasion Chapters and the number of words 3,336                                       |                                                        |  |  |  |  |  |  |
| Austen Persuasion Chapter 4,564                                                                | Y                                                      |  |  |  |  |  |  |
| Austen Persuasion Chapter (including punctuation). 3,466                                       | Y                                                      |  |  |  |  |  |  |
| Austen Persuasion Chapter : 6,629                                                              |                                                        |  |  |  |  |  |  |
| Austen Persuasion Chapter 10 3,193                                                             | If you click the "Show                                 |  |  |  |  |  |  |
| Austen Persuasion Chapter 14 2,998                                                             | Details" butten vou will                               |  |  |  |  |  |  |
| Austen Persuasion Chapter 15 3,289                                                             | Details button, you will                               |  |  |  |  |  |  |
| Austen Persuasion Chapter 16 2,875                                                             | he able to see the                                     |  |  |  |  |  |  |
| Persuasion Unapter 1/ 4,0/3                                                                    |                                                        |  |  |  |  |  |  |
|                                                                                                | beginning of each text as                              |  |  |  |  |  |  |
|                                                                                                |                                                        |  |  |  |  |  |  |
|                                                                                                | well as text level                                     |  |  |  |  |  |  |
|                                                                                                | information                                            |  |  |  |  |  |  |
|                                                                                                |                                                        |  |  |  |  |  |  |

Clicking the "Show Details" button takes you to the same screen as is used for presenting additional information about a concordance line.

## **Concordance Line Information**

To find out more information about a specific concordance line, right-click or doubleclick on a concordance line or concordance card and select "Show info..."

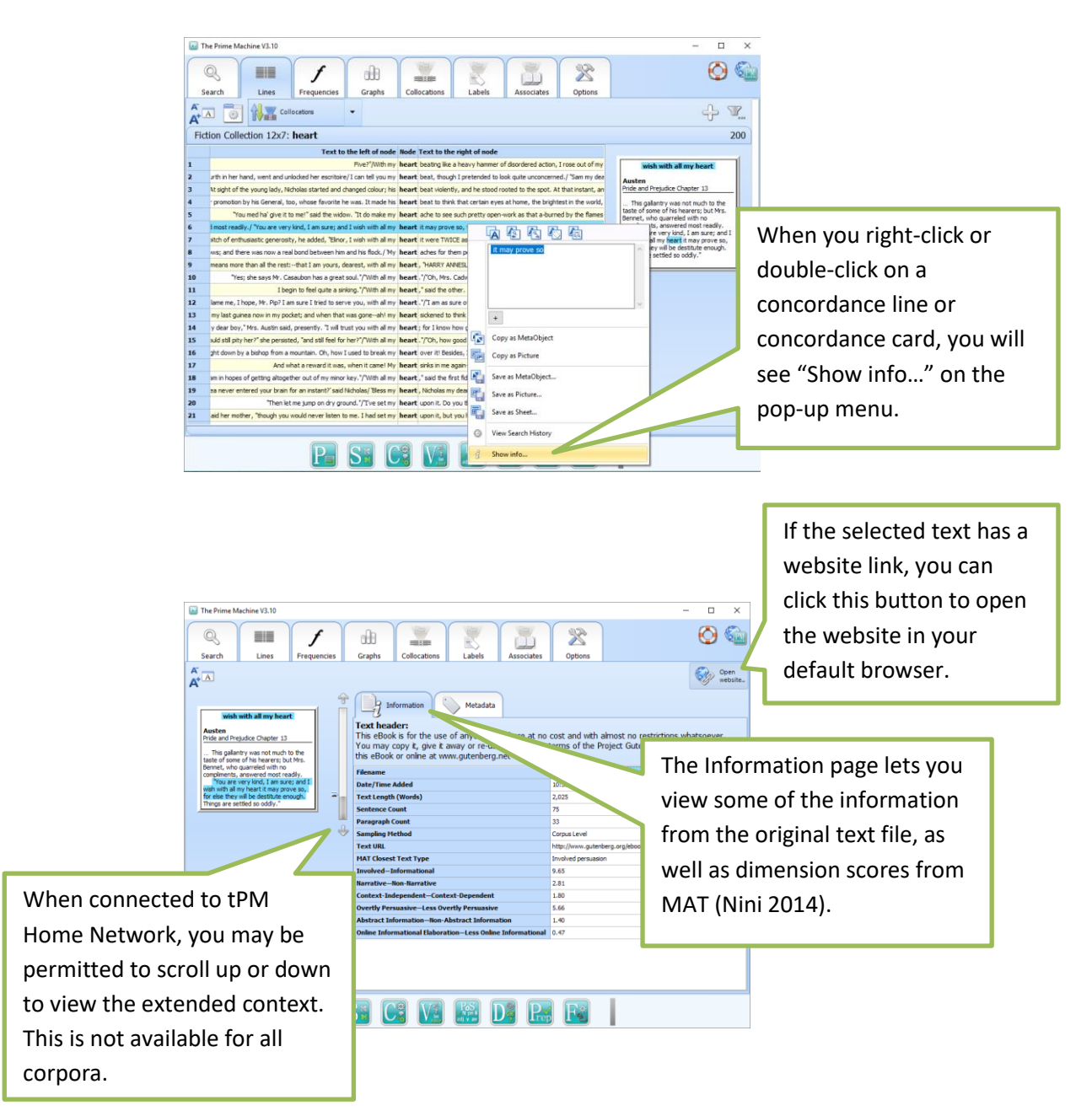

| The Prime Machine V3.10                                                                                                    |       |                                                                                                    |                                                                                                    | - |                                          |                                                                                                    |
|----------------------------------------------------------------------------------------------------|-------|----------------------------------------------------------------------------------------------------|----------------------------------------------------------------------------------------------------|---|------------------------------------------|----------------------------------------------------------------------------------------------------|
| Search Lines Frequence                                                                                                    | ies ( | iraphs Collocations                                                                                                    | Labels Associates Options                                                                                                    |   | O 🚳                                      |                                                                                                    |
| ÂA                                                                                                    |       |                                                                                                    |                                                                                                    | 4 | Open<br>website                          |                                                                                                    |
| wish with all my heart                                                                                                    | Ŷ     | Information                                                                                                    | Metadata                                                                                                    |   |                                          |                                                                                                    |
| Austen<br>Pride and Prejudice Chapter 13                                                                                                    | •     | Text                                                                                                    | EN EN                                                                                                    |   | -                                        |                                                                                                    |
| The paylerty uses of nucl-to the fitter of over the three sectors of the sector of the sector of the |       | Test<br>Test<br>Test | Онфек I.3   Poide and Proglade   User tellines   Shindea de Proglade   User tellines   Shindea de Proglade   Onder fremandes (MAT)   Onder fremandes (MAT)   Jake   Jake   Profes de Proglade Orgader J.3   Anders, Jane   Seconda (Mathematic Mattel)   Seconda (Mathematic Mattel)   Seconda (Mathematic Mattel)   Seconda (Mathematic Mattel)   Medite And Gravitational, Science (Seconda Seconda |   | The<br>of a<br>cor<br>of l<br>lab<br>fro | e Metadata page gives a list<br>all the labels linked to the<br>ncordance line. The number<br>inks for the Neighbourhood<br>els match the selection<br>m the main Labels Tab. |
| P                                                                                                    |       |                                                                                                    |                                                                                                    |   |                                          |                                                                                                    |

For further information about different kinds of Labels, see **tPM Help 004 Main Results Tabs**.

#### References

Nini, A. 2014. *Multidimensional Analysis Tagger 1.1 - Manual*. Retrieved from: <u>http://sites.google.com/site/multidimensionaltagger</u>.

#### **Support**

The Prime Machine is still undergoing development.

For further information see <u>http://help.theprimemachine.com</u>

Last Updated: Friday, April 13, 2018